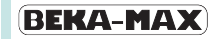

## BEKA-DiSys Algemeen

De diagnose-software BEKA-DiSys wordt gebruikt voor het instellen van nieuwe installaties, alsook het controleren van centrale smeerinstallaties tijdens een onderhoudsbeurt of voor het veranderen van instellingen.

BEKA-DiSys is voor de volgende besturingen te gebruiken:

- EP-tronic
- PICO-tronic
   PICO-tronic T1
- EP-tronic T1 - EP-tronic LBH
- S-EA2
- EP-tronic LFR
- BEKA-troniX1
- datarecorder
- bochtsensor

Door de gebruiksvriendelijke interface van dit programma is het mogelijk om snel en eenvoudig gegevens uit te lezen resp. besturingen te veranderen. Na het plaatsen van de CD in de CD-ROM speler, start het programma automatisch.

De besturing moet met de laptop of PC verbonden worden met de bij de CD meegeleverde kabel. Door op de knop *Verbinden* te klikken, worden de gegevens van de besturing uitgelezen en kunnen veranderingen doorgevoerd worden.

| 🖦 BEKA - DiSys                        |  |
|---------------------------------------|--|
| Bestand Stuureenheid Taal Help        |  |
| Overdracht Poort:<br>Verbinden COM1 V |  |
| BEKA<br>DiSys                         |  |
|                                       |  |
|                                       |  |
|                                       |  |

#### Afbeelding 1:

Niet aangesloten besturing

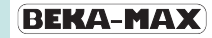

## BEKA-DiSys Algemeen

Wanneer de besturing aangesloten wordt aan de PC of laptop worden de gegevens getoond op het scherm.

De aansluiting kan enkel tot stand komen door de bijgeleverde kabel aan te sluiten op de seriële poort (COM). De diagnose software BEKA-DiSys bestaat uit vijf hoofdcategorieën:

- a) Afstellingen
- b) HW-test
- c) Opmerkingen
- d) Foutmeldingen
- e) Statistiek

| 🐃 BEKA - DiSys                              |                                                                                                    |
|---------------------------------------------|----------------------------------------------------------------------------------------------------|
| Bestand Stuureenheid Taal Help              |                                                                                                    |
| Overdracht<br>Poort:<br>Verbreken<br>COM1 - | Systeeminstellingen Type EPtronic V 3.03 Seriennummer 044163 Productiedatum 2/06/14                                                                   |
| BEKA                                        | Systeemklok Datum 16/07/14 Tijd 10:40:19 Systeeminstellingen                                                                                          |
| DiSys                                       | Schaal pauzetijd 0,5 - 8 h Vaarde 0,5 h<br>Schaal impulsen 33 - 48 Vaarde 33 Impulsen<br>Overbrugingstijd 12:00 min<br>Relaisfunctie Foutmeldrelais V |
|                                             | Leegmelding 🔽                                                                                                    |
|                                             | Afstellingen     HW · test     Ωpmerkingen     Foutmeldingen     Statistiek       Verbonden: COM1, 9600                                               |

Afbeelding 2:

Systeem configuratie

### BEKA-DiSys a) Afstellingen

Onder het kopje *Systeeminstellingen* kan de gewenste *Arbeidswijze* oftewel de instelmogelijkheden (*Tijd, Impuls, Omwenteling*), zoals de cyclustijd met bijbehorende smeertijd, het aantal pulsen en het aantal omwentelingen, ingesteld worden.

Bij de instelmogelijkheid *Impuls* of *Omwenteling* wordt ook de bewakingstijd ingesteld (*Impuls* = standaard 4 min., *Omwenteling* = standaard 0,5 min.). De functies van de relais en de niveaucontrole kunnen geactiveerd worden. Voorwaarde is wel dat de pomp is uitgerust met deze accessoires.

Door op Aannemen te klikken wordt de besturing ingesteld.

| 🐃 BEKA - DiSys                 |                                                                                                    |
|--------------------------------|----------------------------------------------------------------------------------------------------|
| Bestand Stuureenheid Taal Help |                                                                                                    |
| Overdracht                     | Systeeminstellingen                                                                                                    |
| Verbreken COM1 -               | Type EPtronic V 3.03 Seriennummer 044163 Productiedatum 2/06/14                                                                                                    |
|                                | Systeemklok Van de PC Datum 16/07/14 Tijd 10:41:10                                                                                                    |
| BEKA<br>DiSys                  | Systeeminstellingen<br>Arbeidswijze Impuls ↓<br>Schaal pauzetijd 0,5 - 8 h ↓ Waarde 0,5 h<br>Schaal impulsen 33 - 48 ↓ Waarde 33 Impulsen<br>Overbrugingstijd 12:00 min<br>Relaisfunctie Foutmeldrelais ↓<br>Leegmelding ♥ |
|                                | Aannuleren Aannemen                                                                                                    |
|                                | Verbonden: COM1, 9600                                                                                                    |
|                                | Verbonden: COM1, 9600                                                                                                    |

Afbeelding 3:

Afstellingen

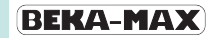

# BEKA-DiSysb) HW - test (hardwaretest)

Op het scherm *Hardwaretest* kunnen de ingangen en uitgangen van de verschillende functies gecontroleerd worden. Door het aanklikken van de verschillende uitgangsknoppen kan de aangesloten hardware zoals b.v. een pomp, lampen of de starterrelais in- of uitgeschakeld worden.

De ingangen kunnen m.b.v de gekoppelde schakelaar, b.v. een impulsgever, getest worden.

Door b.v. de knop voor *tussensmeerbeurt* aan te klikken veranderd de *OFF* in *ON* (zie afbeelding 4).

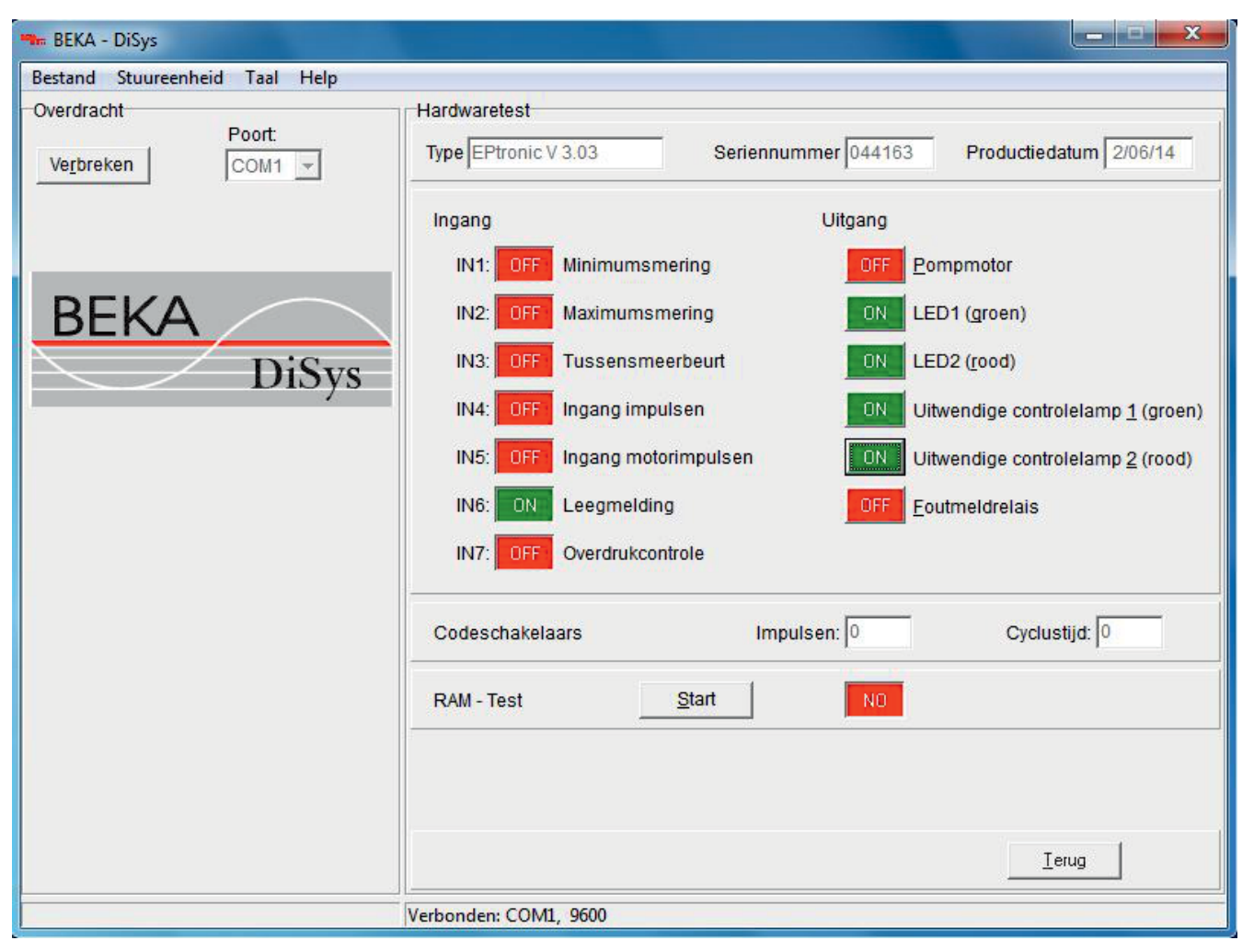

## Afbeelding 4:

HW-test

## BEKA-DiSys c) Opmerkingen

Op het scherm *Observatiemode* kan de werking van het aangesloten centrale smeersysteem geobserveerd worden. Zo is b.v. het aantal ingestelde impulsen inzichtelijk alsook het aantal impulsen dat de besturing reeds gekregen heeft en het aantal impulsen dat nog te ontvangen is (rest). Deze controle is hetzelfde voor de cyclustijd, de omwentelingen, de smeertijd, de bewakingstijd en voor de niveaucontrole.

Indien er storingen optreden, verandert bij *Bewakingstijd leegmelding* of *Bewakingstijd impulsen* **OK** in *Fout*. Daarnaast wordt bij *Foutstatus* aangegeven welke foutmelding opgetreden is.

| 🐜 BEKA - DiSys                 |                                                                                                    |
|--------------------------------|----------------------------------------------------------------------------------------------------|
| Bestand Stuureenheid Taal Help |                                                                                                    |
| Overdracht                     | Observatiemode                                                                                                    |
| Verbreken COM1 -               | Type EPtronic V 3.03         Seriennummer         044163         Productiedatum         2/06/14                                                                                                    |
|                                | Pompstatus Pomp uit Foutstatus Leegmelding                                                                                                    |
| BEKA<br>DiSys                  | Impulsen:<br>33 - 0 = 33<br>Te goed ontvangen Rest<br>Cyclustijd:                                                                                                    |
|                                | 00:30:00         +         00:00:00         =         00:30:00         -         00:01:06         =         00:28:54           Te goed         Min/Max-Offset         Totaal         Afgelopen         Rest |
|                                | Bewakingstijd leegmelding:                                                                                                    |
|                                | 00:00:10 - 00:00:10 = 00:00:00 => Fout                                                                                                    |
|                                | Te goed Afgelopen Rest                                                                                                    |
|                                | Bewakingstijd impulsen:                                                                                                    |
|                                | 00:12:00 - 00:01:06 = 00:10:54 => OK                                                                                                    |
|                                | Te goed Afgelopen Rest                                                                                                    |
|                                |                                                                                                    |
|                                | Verbonden: COM1, 9600                                                                                                    |

Afbeelding 5:

Opmerkingen

## BEKA-DiSys d) Foutmeldingen

Met de toets *Foutmeldingen* worden alle foutmeldingen en beschrijving, die in de besturing opgeslagen zijn, op het scherm getoond.

De foutmelding *Overschrijding tijd leegmelding* wordt getoond zodra de voeler van de niveaucontrole langer dan 10 sec. geen signaal doorgegeven heeft aan de besturing, m.a.w. het reservoir is leeg.

Onder het kopje *Beschrijvingen* worden alle aan de besturing gemaakte veranderingen weergegeven.

Een voorbeeld voor een verandering is b.v. het veranderen van de instelmogelijkheid van *Impuls* naar *Tijd* of het veranderen van de smeertijd.

Om een zo volledig mogelijke geschiedenis weer te geven, worden bij alle foutmeldingen en beschrijvingen de datum en de tijd aangegeven.

| 🏎 BEKA - DiSys                 |                                                                                                    |                                                                                        |  |  |  |
|--------------------------------|----------------------------------------------------------------------------------------------------|----------------------------------------------------------------------------------------|--|--|--|
| Bestand Stuureenheid Taal Help |                                                                                                    |                                                                                        |  |  |  |
| -Overdracht                    | Foutmeldingen en beschrijving                                                                                                    |                                                                                        |  |  |  |
| Verbreken COM1 -               | Type EPtronic V 3.03 Seriennumme                                                                                                    | er 044163 Productiedatum 2/06/14                                                       |  |  |  |
|                                | Foutmeldingen                                                                                                    | •                                                                                      |  |  |  |
| BEKA<br>DiSys                  | Overschrijding tijd leegmeiding<br>van datum: 02.06.14 uur: 15.30.24<br>tot datum: 02.06.14 uur: 15.30.25<br>Overschrijding tijd leegmeiding<br>van datum: 04.07.14 uur: 15.19.02<br>tot datum: 04.07.14 uur: 15.19.29 | E                                                                                      |  |  |  |
|                                | Beschrijvingen<br>Datum wijzigingen:<br>Uur wijziging:<br>Arbeidswijze:<br>Ingestelde pauzetijd:<br>Ingestelde impulsen:<br>Ingestelde bewakingstijd impulsen:<br>Leegmelding:<br>Relaisfunctie:                       | 2/06/2014<br>11:17:25<br>Impuls<br>00:30 h<br>33<br>12:00 min<br>Met<br>Foutmeldrelais |  |  |  |
|                                | Verbonden: COM1, 9600                                                                                                    |                                                                                        |  |  |  |

Afbeelding 6:

Foutmeldingen

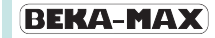

## BEKA-DiSys e) Statistiek

De toets *Statistiek* geeft een overzicht van de de bedrijfstijd, de pompenlooptijd, de tussensmeerbeurten, de fouten bij leegmelding etc. Deze statistieken zijn onderverdeeld in 2 groepen.

De eerste groep geeft de totale waarden aan vanaf de ingebruikstelling van het voertuig en de tweede groep geeft de totale waarden aan van de laatste diagnose. Om aan te kunnen tonen waar en wanneer er veranderingen hebben plaatsgevonden of wanneer er instellingen zijn aangepast, worden de datum, het tijdstip en de gegevens van de laatste gebruiker geregistreerd.

| 🐝 BEKA - DiSys                 |                            |                     |                     |                  |
|--------------------------------|----------------------------|---------------------|---------------------|------------------|
| Bestand Stuureenheid Taal Help |                            |                     |                     |                  |
| Overdracht                     | Statistiek                 |                     |                     |                  |
| Verbreken COM1 -               | Type EPtronic V 3.03       | Seriennummer 0      | 44163 Produc        | tiedatum 2/06/14 |
|                                | Totaal diagnoser 0002      |                     |                     |                  |
| BEKA                           | Laatste diagnose door Werk | Pegnitz de 2/06/201 | 14 om 11:17:51 uur  |                  |
| DERA                           | Totaal                     | Si                  | nds de laatste diag | nose             |
| 010)3                          | Bedrijfstijd 00:13:        | 51 0                | 0:13:24             |                  |
|                                | Pompenlooptijd 00:12:      | 11 0                | 0:11:51             |                  |
|                                | Tussensmeerbeurten 4       | 3                   |                     |                  |
|                                | Fout bij leegmelding 3     | 2                   |                     |                  |
|                                | Overdrukmeldingen 0        | 0                   |                     |                  |
|                                | Controle fouten            | 0                   |                     |                  |
|                                | Impulsen 70                | 3                   | 3                   |                  |
|                                | Omwentellingsimpulsen 0    | 0                   |                     |                  |
|                                | Gebruiksinstellingen       | Maximaal 0          |                     | Minimaal 0       |
|                                |                            |                     | ſ                   | Terug            |
|                                | Verbonden: COM1, 9600      |                     |                     |                  |

Afbeelding 7:

Statistieken

#### **BEKA-MAX**

## BEKA-DiSys Bestand-toets

De toets *Bestand* opent een pull-down menu met de volgende functies:

- A) Openen bestaande databank ope
- bestaande databank openen (service protocol) B) *Opslaan*
- opslaan van uitgelezen besturingsgegevens C) *Sluiten* 
  - het geopende service protocol sluiten, d.w.z. de verbinding verbreken
- D) Service protocol wijzigen het geopende service protocol veranderen (een opgeslagen service protocol kan niet meer veranderd worden)

- E) Afdrukken de gegevens printen
- F) Afdrukvoorbeeld
- tonen van de af te drukken service protocols G) *Printer instellingen* 
  - printerconfiguratie instellen
- H) Afsluiten BEKA-DiSys diagnose-programma afsluiten

In het menu *Help* is onder de toets *Info* het versienummer te vinden.

| 🍽 BEKA - DiSys                          |                                                                                         |  |  |  |  |
|-----------------------------------------|-----------------------------------------------------------------------------------------|--|--|--|--|
| Bestand Stuureenheid Taal Help          |                                                                                         |  |  |  |  |
| Openen                                  | Systeeminstellingen                                                                     |  |  |  |  |
| Opslaan                                 | Type EPtronic V 3.03 Seriennummer 044163 Productiedatum 2/06/14                         |  |  |  |  |
| Sluiten                                 |                                                                                         |  |  |  |  |
| Service protocol wijzigen               | Systeemklok Datum 16/07/14 Tijd 17:42:06                                                |  |  |  |  |
| Afdrukken                               |                                                                                         |  |  |  |  |
| Afdrukvoorbeeld<br>Drieten installingen | Systeeminstellingen                                                                     |  |  |  |  |
| Printer instellingen                    | Arbeidswijze Impuls                                                                     |  |  |  |  |
| Afsluiten Alt+F4                        | Schaal pauzetijd 0,5 - 8 h 🚽 Waarde 0,5 h                                               |  |  |  |  |
|                                         | Schaal impulsen 33 - 48 Vaarde 33 Impulsen                                              |  |  |  |  |
|                                         | Overbrugingstijd 12:00 min                                                              |  |  |  |  |
|                                         | Deleisfunctia Exutraeldralaia                                                           |  |  |  |  |
|                                         |                                                                                         |  |  |  |  |
|                                         | Leegmelding 🔽                                                                           |  |  |  |  |
|                                         |                                                                                         |  |  |  |  |
|                                         |                                                                                         |  |  |  |  |
|                                         |                                                                                         |  |  |  |  |
|                                         |                                                                                         |  |  |  |  |
|                                         |                                                                                         |  |  |  |  |
|                                         |                                                                                         |  |  |  |  |
|                                         |                                                                                         |  |  |  |  |
|                                         | Afstellingen <u>HW</u> · test <u>Opmerkingen</u> <u>Foutmeldingen</u> <u>Statistiek</u> |  |  |  |  |
|                                         | Verbonden: COM1, 9600                                                                   |  |  |  |  |

#### Afbeelding 8:

Menu

## BEKA-DiSys Bestand-toets

#### Toevoeging B) Opslaan

Klantspecifiek opslaan.

Op dit scherm worden de voor het service protocol relevante gegevens ingevoerd.

Naast de gegevens van de klant, behoren daartoe ook de gegevens van de monteur of het plaatsingsbedrijf en de specifieke gegevens van de machine.

| 🐝 BEKA - DiSys                                 |                                                                             | X             |
|------------------------------------------------|-----------------------------------------------------------------------------|---------------|
| Bestand Stuureenheid Taal Help                 |                                                                             |               |
| -Overdracht Systeem                            | ninstellingen                                                               |               |
| Ingave van de gegevens voor d                  | e serviceprotocol                                                           | Jatum 2/06/14 |
| Adres van de klant:                            | Klant Beka Nederland                                                        | Tijd 10:56:56 |
| BEKA                                           |                                                                             |               |
| Monteur of plaatsingsbedrijt                   | f. monteur Beka Nederland                                                   |               |
| Straat:                                        | Wagenmakerij 11                                                             |               |
| Woonplaats:                                    | 4762 AV Zevenbergen                                                         |               |
| Telefoon:                                      | 0168 371 538                                                                |               |
| Montagedatum:                                  | 01/01/14                                                                    |               |
| Voertuig / machinetype:<br>Inschrijvingsnummer | Machine 1                                                                   |               |
| Aantal smeerpunten                             |                                                                             |               |
| Pompnummer:                                    |                                                                             |               |
| Anderen:                                       | Alles gecontroleerd, alles in orde                                          |               |
|                                                |                                                                             |               |
|                                                | OK Annuleren                                                                |               |
| Afstellin                                      | ngen <u>HW</u> - test <u>O</u> pmerkingen <u>F</u> outmeldingen <u>S</u> ta | atistiek      |
| Verbonde                                       | n: COM1, 9600                                                               |               |

#### Afbeelding 9:

Invoeren van gegevens

## BEKA-DiSys Bestand-toets

#### Toevoeging F) Afdrukvoorbeeld

Bij het *Afdrukvoorbeeld* wordt van elke uitgelezen besturing een service protocol gemaakt. Deze service protocols laten overzichtelijk alle gegevens, alsook de foutmeldingen en gebeurtenissen zien. Dit dient als bewijs voor de klant en de monteur voor een goed functionerende centrale smeerinstallatie.

| DiSys \\BEKA-AFAS01\HP Pro M401dne - Mag | azijn A4 210 x 297 mm |                   |              |                |                            | - 0 |
|------------------------------------------|-----------------------|-------------------|--------------|----------------|----------------------------|-----|
| en Printer instellen In- en uitzome •    | Pagina 1 • Wijzinger  | n <u>Q</u> psiaan | Sluiten      |                |                            |     |
|                                          |                       |                   |              | een pro        | dukt van BEKA              |     |
| BEKA-N                                   | IAX Servi             | ceproto           | col          |                | BEKA-M                     | AX] |
| Klant Beka Ne                            | derland               |                   |              |                |                            |     |
|                                          |                       |                   |              |                |                            | _   |
| Stuureenheid:                            | EPtroni               | c V 3.03          |              |                |                            |     |
| Serienummer:                             | 044163                |                   | Datu         | m /tijd:       | 16/07/2014 10:59:10        |     |
| Fabricagedatu                            | m: 2/06/20            | 14                | Bedr         | ijfstijd:      | 00:27:48 h                 |     |
| Laatste diagn                            | ose door Werk P       | egnitz de 2/06    | /2014 om 11: | 17:51 uur      |                            |     |
| Arbeidswijze:                            |                       |                   | lm pu        | Issturing      |                            | -   |
| Leegmelding:                             |                       |                   | met          |                |                            |     |
| Schaalimpuls                             | en:                   |                   | 3: 3         | 3 - 48 Im puls | en                         | I   |
| Ingestelde wa                            | ard e:                |                   | 33 In        | apulsen        |                            | I   |
| Schaalpauzet                             | tijd:                 |                   | 1:0,         | 5 - 8 h        |                            | I   |
| Ingestelde wa                            | ard e :               |                   | 0,5 h        | (              |                            | I   |
| Overbrugings                             | tijd:                 |                   | 12:0         | ð min          |                            | I   |
| U itgangre lais:                         |                       |                   | Fout         | m eldrelais    |                            |     |
|                                          |                       |                   | Tota         | al:            | Sinds de laatste diagnose: | _   |
| Bedrijfstijd:                            |                       |                   | 5:00         | 7:48 h         | 00:27:21 h                 | I   |
| Pompenloopti                             | jd:                   |                   | 00:2         | 5:49 h         | 00:25:29 h                 | - 1 |
| Fout bij leegm                           | elding:               |                   | 3            |                | 2                          | I   |
| 0 verdrukm eld                           | ingen:                |                   | 0            |                | 0                          |     |
| Controle foute                           | n :                   |                   | 1            |                | 1                          |     |
| Tussensmeer                              | beurten:              |                   | 5            |                | 4                          |     |
| Im pulsen:                               |                       |                   | 70           |                | 33                         |     |
| 0 m w entelling                          | simpulsen:            |                   | 0            |                | 0                          | I   |

| 50%<br>25%<br>10%<br>Here Paper | BEKA-MAX Serviceproto                                                      | col                          | BEKA-MAX                  |  |
|---------------------------------|----------------------------------------------------------------------------|------------------------------|---------------------------|--|
|                                 |                                                                            |                              |                           |  |
|                                 | Stuureenheid EPtronic V 3.03<br>Serierummer 044163                         | Datum / tiid:                | 16/07/2014 17:44:58       |  |
|                                 | Fabricagedatum: 2/05/2014<br>Laatste diagnose door 001613 de 16/07/2014 om | Bedrijfstijd<br>11:01:45 uur | 00:39:21 h                |  |
|                                 | Arbeidswijze:                                                              | Impulsaturing                |                           |  |
|                                 | Schaal impulsen:                                                           | 3: 33 - 48 Impulsen          |                           |  |
|                                 | Schaal pauzetijd                                                           | 1: 0,5 - 8 h                 |                           |  |
|                                 | Overbrugingstijd.<br>Uitganorelais                                         | 12:00 min<br>Foutmeldrelais  |                           |  |
|                                 |                                                                            | Totaal                       | Sinds de laatste diagnose |  |
|                                 | Bedrifstijd:<br>Pomoenlooctiid                                             | 00.39.21 h<br>00.34.47 h     | 00:08:59 h<br>00:06:24 h  |  |
|                                 | Fout bij leegmelding:                                                      | 4                            | 1                         |  |
|                                 | Controle fouten:                                                           | 2                            | 1                         |  |
|                                 | Tussensmeerbeurten:                                                        | 7                            | 2                         |  |
|                                 | Impulsen:<br>Omwentellingsimpulsen:                                        | 0                            | 0                         |  |
|                                 | Gebruiksinstelling minimumsmering                                          | 0                            |                           |  |
|                                 | Gebruik sinstelling maximumsmering                                         | 0                            |                           |  |
|                                 | Totaal Gagioser.                                                           | 3                            |                           |  |
|                                 | Foutmeldingen en beschrijving                                              |                              |                           |  |
|                                 |                                                                            |                              |                           |  |
|                                 |                                                                            |                              |                           |  |
|                                 |                                                                            |                              |                           |  |

Afbeelding 10 en 11: Tonen van de service protocol

## BEKA-DiSys Systeemvereisten, installatie en levering

#### Systeemvereisten:

- · IBM compatibel PC vanaf 486
- · 8 MB RAM
- Windows 95, 98, ME, NT, 2000, XP, Vista (32-bit), 7 (32-bit en 64-bit) en 8 (32-bit en 64-bit)
- · Double-Speed CD-ROM speler

#### Installatie:

De CD in de CD-ROM speler plaatsen. De installatie start automatisch.

Indien het automatisch opstarten op de PC of Laptop is gedeactiveerd, dan dient de software opgestart te worden via *"Setup.exe"* op de CD.

Vervolgens de instructies op het scherm volgen.

Levering bestaat uit:

- · CD met BEKA-DiSys diagnose software
- aansluitkabel
- (de aansluiting aan de besturing is enkel mogelijk met de meegeleverd aansluitkabel)
- · registratieformulier

Artikelnr.: 4165 0001

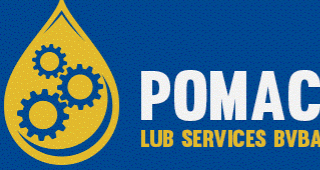